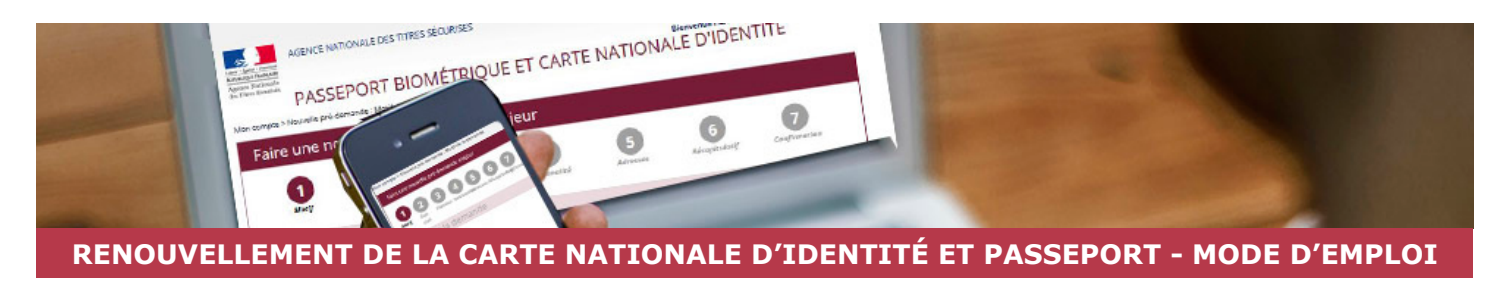

Votre carte nationale d'identité ou votre passeport arrive en fin de validité, vous devez faire une première demande pour votre enfant, une modification d'état-civil, une perte ou un vol... Voici le mode d'emploi afin de vous procurer votre nouvelle pièce d'identité.

## Validité et Coût.

## Carte Nationale d'Identité :

Validité :

Selon la situation, la carte d'identité est valide 10 ans ou 15 ans. Tout dépend de **sa date de délivrance** et de **l'âge du détenteur à cette époque**.

Vous étiez majeur lors de la délivrance de la carte :

- avant 2014 : si la carte était encore valide le 1er Janvier 2014, la durée de validité de la carte d'identité est passée de 10 à 15 ans. Si vous êtes dans ce cas, il faut donc ajouter 5 ans à la date de fin de validité.
- en 2014 ou après : s'il s'agit d'un **ancien modèle (plastifiée bleue)**, la carte est valide pendant **15 ans**. S'il s'agit du **nouveau modèle (format carte bancaire)**, la carte est valide pendant **10 ans**.

Vous étiez mineur lors de la délivrance de la carte :

 la durée de validité de la carte d'identité reste de 10 ans. La date d'expiration est celle qui figure sur la carte. À savoir : si le mineur devient majeur avant la date d'expiration de la carte d'identité, il peut continuer à l'utiliser. Il n'a pas besoin de demander une nouvelle carte tant que la carte d'identité n'est pas dépassée.

#### Coût :

La carte nationale d'identité est gratuite :

- lors d'une première demande ;
- lors d'un renouvellement ;
- lors d'un changement d'adresse ;
- lors d'une modification d'état-civil (nom marital, épous(e), veuf(ve)...)

Il vous en coûtera 25 € en cas de perte et de vol.

#### Passeport :

Validité :

- **10 ans** pour une personne majeure à la date de la demande.
- **5 ans** pour une personne mineure même si elle devient majeure avant la date de fin de validité de son passeport.

#### Coût :

Le prix du passeport dépend de l'âge du demandeur :

- avant 15 ans, il vous en coûtera 17 €.
- entre 15 et 17 ans, il vous en coûtera 42 €.
- à partir de 18 ans, il vous en coûtera 86 €.

#### La pré-demande.

Il vous sera demandé de remplir une pré-demande en ligne. La pré-demande de carte nationale d'identité ou de passeport vous permet de remplir en ligne le formulaire et de gagner ainsi du temps lors de votre passage au guichet de la mairie.

## Créer un compte sur le site de l'A.N.T.S.

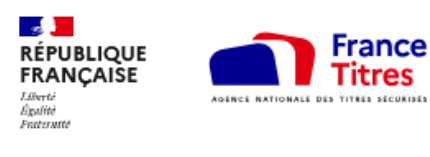

La pré-demande se fait sur le site de l'Agence Nationale des Titres Sécurisés (A.N.T.S.) à l'adresse suivante https://passeport.ants. gouv.fr/ou en tapant dans un moteur de recherche «passeport ANTS».

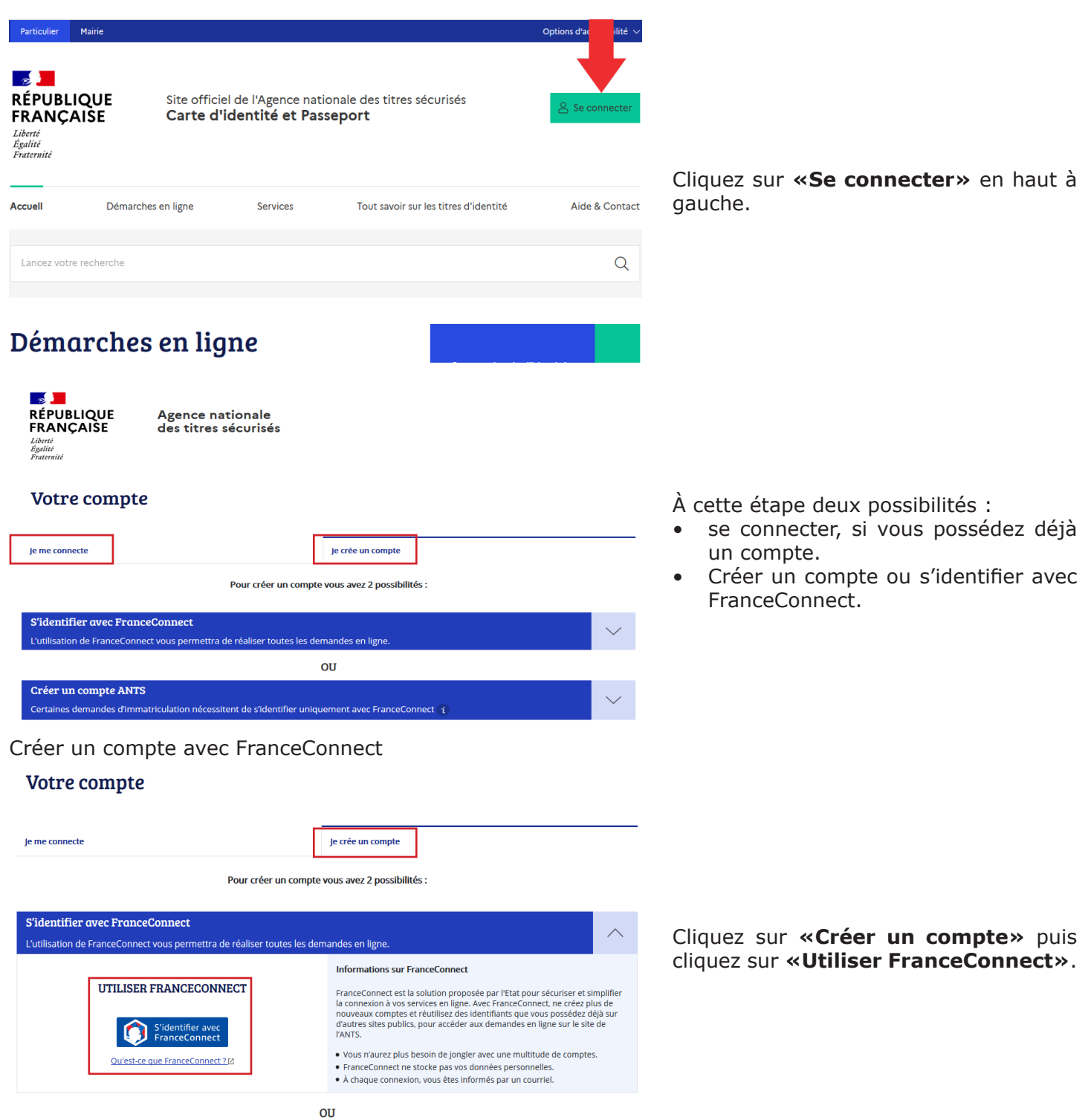

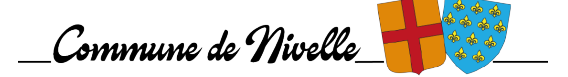

Je choisis un compte pour me connecter sur :

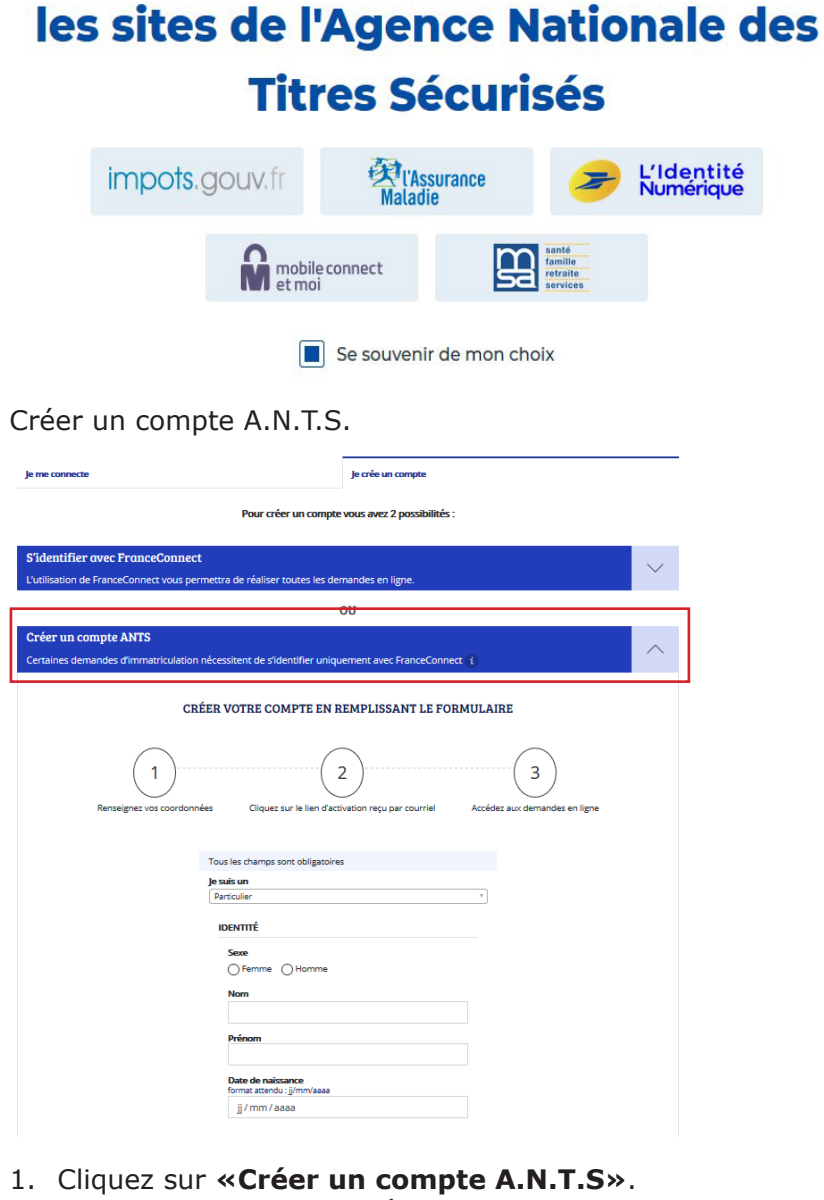

2. Renseignez le profil et définir un mot de passe.

| nationale<br>s sécurisés                             |
|------------------------------------------------------|
|                                                      |
|                                                      |
| ence nationale des titres sécurisés.                 |
| e et ainsi profiter de tous les services<br>jouv.fr. |
| uez sur ce lien d'activation.                        |
| 24h, le compte sera supprimé.                        |
|                                                      |
|                                                      |
|                                                      |

Sélectionnez l'organisme de votre choix et connectez-vous avec vos identifiants habituels de l'organisme sélectionné.

| Adres            | se courrie                                           |                                                                               |                                             |                       |             |
|------------------|------------------------------------------------------|-------------------------------------------------------------------------------|---------------------------------------------|-----------------------|-------------|
| Confir           | mation ad                                            | iresse cour                                                                   | riel                                        |                       |             |
| Numé<br>fixe (04 | <b>iro de télé</b><br>106040405)                     | <b>phone (fac</b><br>ou mobile (0                                             | ultatif)<br>606040405)                      |                       |             |
| tes              | )8105                                                |                                                                               |                                             |                       |             |
| ÉCURN            | ré                                                   |                                                                               |                                             |                       |             |
| Mot d            | e passe                                              |                                                                               |                                             |                       |             |
| •••              |                                                      | •                                                                             |                                             |                       | 0           |
| Confir           | mation m                                             | ot de passe                                                                   | 2                                           |                       | 0           |
| stre m           | au moins (<br>au moins (<br>au moins (<br>au moins ( | e <b>doit cont</b><br>3 caractère:<br>une majusc<br>un chiffre<br>un caractèr | enir :<br>s<br>ule et une r<br>e snécial ou | ninuscule<br>signe de |             |
| l'ai pri:        | ponctuatio                                           | on (@,!,:,?                                                                   | )<br>Inditions gé                           | nérales d'u           | utilisation |
|                  | Cliquez                                              | ou sélect                                                                     | ionnez l'ir                                 | nage : Av             | vion        |
|                  | Onquezi                                              |                                                                               |                                             |                       |             |
| *                | 9                                                    | Ŧ                                                                             | Ø                                           | \$                    | C           |

- 3. Cliquez sur le lien d'activation reçu par courriel.
- 4. Accédez aux demandes en ligne en cliquant sur **«La page de connexion»**.

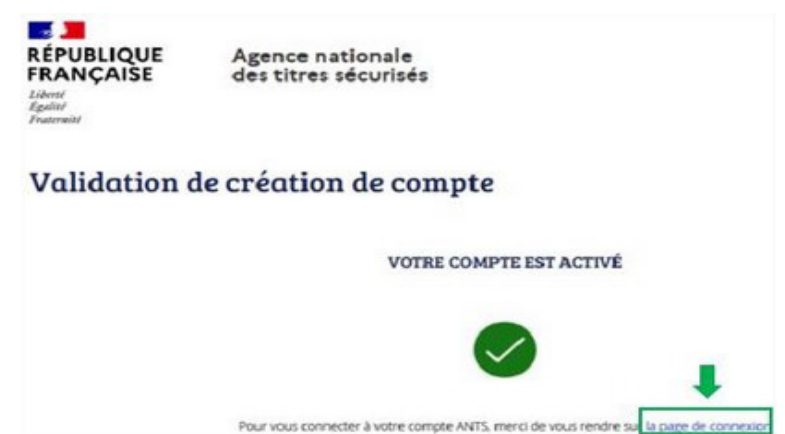

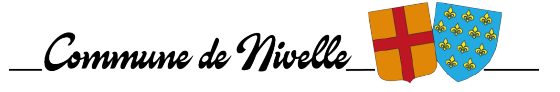

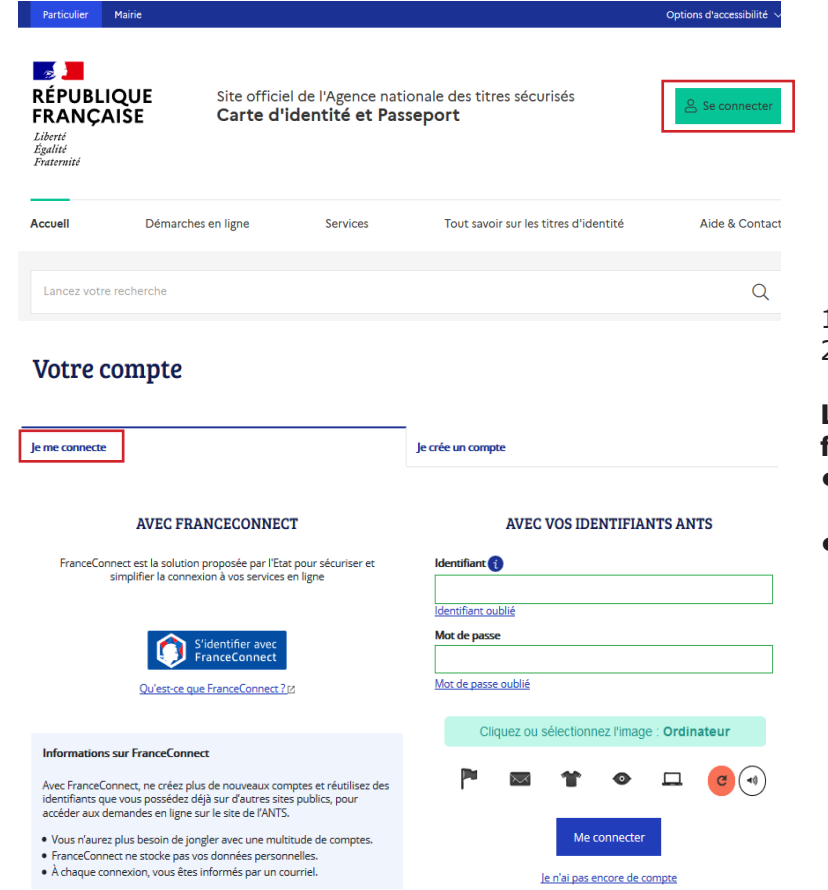

- 1. Cliquez sur **«Se connecter»**.
- 2. Puis cliquez sur «Je me connecte».

# La connexion au compte s'effectue en fonction de la manière dont il a été créé :

- avec les identifiants A.N.T.S. définis lors de la création du compte.
- **avec FranceConnect** avec les identifiants de l'organisme sélectionné.

## Tableau de bord «Usager»

Une fois connecté, cliquez sur «Nouvelle demande» depuis le tableau de bord.

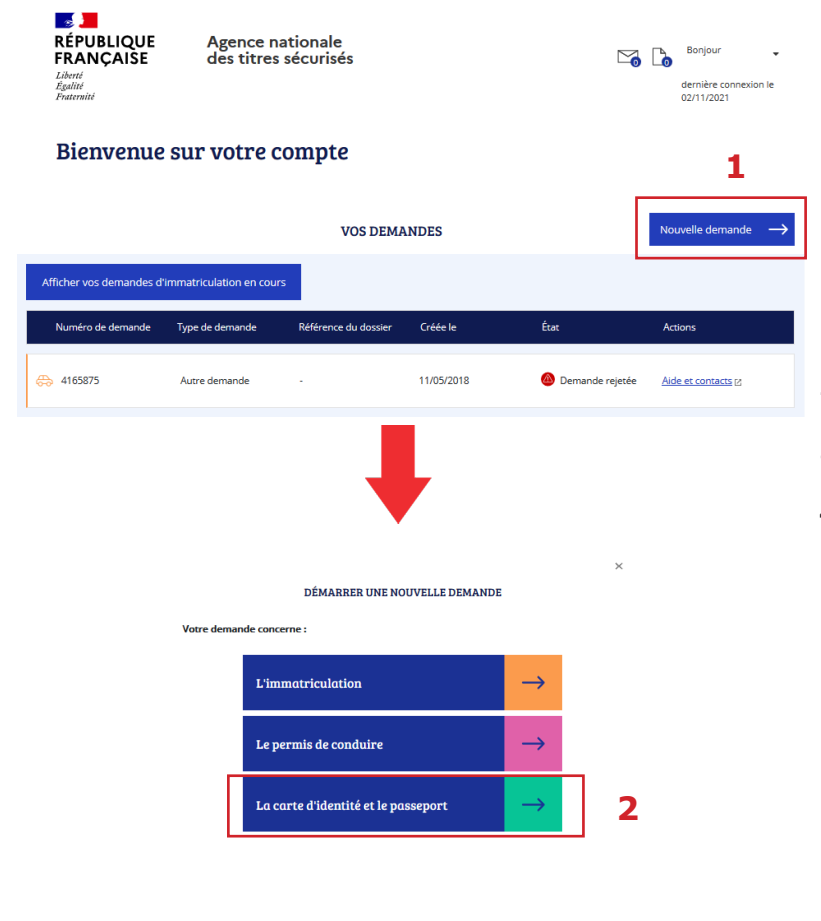

- 1. Cliquez sur «Nouvelle demande».
- 2. Puis cliquez sur **«La carte d'identité et le passeport»**.
- 3. selectionnez le type de pré-demande : Mineur ou Majeur.
- 4. Cliquez sur **«Je commence une nouvelle demande»**.

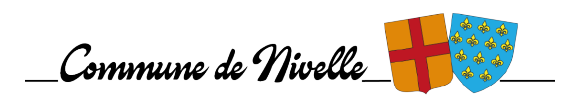

4

| DÉMARRER UNE NOUVELLE DEMANDE                                                 |                                                                      |                                              |
|-------------------------------------------------------------------------------|----------------------------------------------------------------------|----------------------------------------------|
| Votre demande concerne :                                                      |                                                                      | DÉMARRER UNE NOUVELLE DEMANDE                |
| La carte d'identité et le passeport<br>Modifier<br>Vous souhaitez :           | Vous souhaitez :                                                     | Commencer la demande                         |
| Réaliser une prédemande passeport / <u>Ol</u> i pour un majeur →              | Réaliser une préder<br><u>CN</u> i pour un majeur<br><u>Modifier</u> | Ande passeport / Je commence<br>La demande → |
| Réaliser une prédemande passeport / [ <u>N</u> ] pour un mineur $\rightarrow$ | 5                                                                    |                                              |

## Réalisation d'une pré-demande de passeport et/ou de carte d'identité

Renseignez le motif de la demande et les modalités de dépôt de la demande.

#### Sélectionnez :

- 1. le type de demande : passeport / carte nationale d'identité / passeport et carte nationale d'identité.
- 2. le motif (une fois sélectionné il ne sera plus modifiable).
- 3. les modalités de la demande.

| AGENCE NATIONAI<br>MAR MARKAN<br>AT THE STREAM<br>ST THE STREAM<br>MARKAN AND AND AND AND AND AND AND AND AND A | LE DES TITRES SÉCURISÉS<br>LT BIOMÉTRIQUE E<br>Mot? de la demande<br>nger, rendez-vous sur le site<br>cement en consultant les con<br>ane pour recevoir alertes et c | T CART<br>du <u>Ministê</u><br>seils aux v<br>onsignes o | FE NATIONALE D'IE                                                                                                    | DENTITÉ<br>s étrangères pour :                                                          | E                                                                                      | Sienvenue, <b>SORAYA S</b>                                  | LATUS           |                                  |                           |                               |            |
|----------------------------------------------------------------------------------------------------|----------------------------------------------------------------------------------------------------|----------------------------------------------------------|----------------------------------------------------------------------------------------------------|-----------------------------------------------------------------------------------------|----------------------------------------------------------------------------------------|-------------------------------------------------------------|-----------------|----------------------------------|---------------------------|-------------------------------|------------|
| Faire une nouvelle pr                                                                                           | é-demande majeur                                                                                                    |                                                          |                                                                                                    |                                                                                         |                                                                                        |                                                             |                 |                                  |                           |                               |            |
| Matif                                                                                                    | 2<br>Etat civil                                                                                                    | 3<br>Filiation                                           | (4)<br>Nationalité                                                                                                    | 5<br>Adresses                                                                           | 6<br>Récapitulatif                                                                     | Confirmation                                                |                 |                                  |                           |                               |            |
| Motif de la deman                                                                                               | de                                                                                                    |                                                          |                                                                                                    |                                                                                         |                                                                                        |                                                             | emière demande  | ie                               |                           |                               |            |
|                                                                                                    |                                                                                                    |                                                          |                                                                                                    |                                                                                         |                                                                                        | • : Champ                                                   | Première dema   | ande                             |                           |                               |            |
|                                                                                                    | Votre pré-demande                                                                                                    | concerne *                                               | Oun passeport                                                                                                    |                                                                                         |                                                                                        |                                                             | enouvellement   |                                  |                           |                               |            |
|                                                                                                    |                                                                                                    |                                                          | Oune carte nationale d identite<br>OUn passeport et une carte nat                                                                                      | tionale d'identité                                                                      |                                                                                        |                                                             | Renouvellement  | nt pour vol                      |                           |                               |            |
| Passeport                                                                                                    |                                                                                                    |                                                          |                                                                                                    |                                                                                         |                                                                                        |                                                             | Renouvellement  | nt pour perte                    |                           |                               |            |
|                                                                                                    | Motif de la demande D                                                                                                    | econort *                                                |                                                                                                    |                                                                                         |                                                                                        |                                                             | Renouvellement  | nt pour cause d'expiration du p  | asseport                  |                               |            |
|                                                                                                    | Hour de la demande Pr                                                                                                    | asseport .                                               | Première demande 🔻                                                                                                    |                                                                                         |                                                                                        |                                                             | Renouvellement  | nt pour rectification du passept | ort                       |                               |            |
| Carte d'identité                                                                                                |                                                                                                    |                                                          |                                                                                                    |                                                                                         |                                                                                        |                                                             | Renouvellement  | nt pour cause de pages épuisée   | es sur le passeport       |                               | _          |
| Carte didentite                                                                                                 |                                                                                                    |                                                          |                                                                                                    |                                                                                         |                                                                                        |                                                             | Passeport Delph | phine délivré à compter du 25 c  | octobre 2005 et déplaceme | ent ou transit prévu pour les | Etats-Unis |
|                                                                                                    | Motif de la demande Carte d                                                                                                    | 'identité *                                              | Première demande 🔹                                                                                                    |                                                                                         |                                                                                        |                                                             | Kenouvellement  | nt pour déterioration            |                           |                               |            |
| Modalitá do dápôt                                                                                               | de la domando                                                                                                    |                                                          |                                                                                                    |                                                                                         |                                                                                        |                                                             | MacCastian di   | the state                        |                           |                               |            |
| Modalite de depot                                                                                               |                                                                                                    |                                                          |                                                                                                    |                                                                                         |                                                                                        | * : Champ                                                   | Chargement da   | fatterra                         |                           |                               |            |
|                                                                                                    | Où allez-vous faire votre d                                                                                                    | emande ? *                                               | O France                                                                                                    |                                                                                         |                                                                                        |                                                             |                 |                                  |                           |                               |            |
|                                                                                                    |                                                                                                    |                                                          | OEtranger                                                                                                    |                                                                                         |                                                                                        |                                                             |                 |                                  |                           |                               |            |
|                                                                                                    | Photographie                                                                                                    | d'identité *                                             | Ovous fournissez les photograp<br>Réunion)<br>Oles photographies sont faites<br>à l'étranger, les communes de G<br>territoriales de Wallis-et-Futuna.) | ohies d'identité (France :<br>lors du dépôt de votre c<br>iuyane, de Mayotte, de F<br>) | métropolitaine, Martinique<br>dossier (uniquement pour<br>Polynésie française et les d | a, Guadeloupe, La<br>les demandes dépo:<br>circonscriptions |                 |                                  |                           |                               |            |
|                                                                                                    |                                                                                                    |                                                          |                                                                                                    |                                                                                         |                                                                                        | Étape suivant                                               | >               |                                  |                           |                               |            |

Les usagers ont la possibilités, à cette étape, de consulter le site du Ministère des Affaires Étrangères pour préparer leur voyage à l'étranger si nécessaire (visa, titre requis...)

| gouv.fr | AGENCE NATI<br>Mense Agen Amou<br>Mense Agent Amou<br>Agence National<br>Agence National<br>Agence Na | EPORT BION                                                                                                    | RISÉS<br>MÉTRIQUE<br>rde | ET CARTE N   | NATIONALE     | D'IDENTIT          | É                   |  |  |  |  |
|---------|----------------------------------------------------------------------------------------------------|----------------------------------------------------------------------------------------------------|--------------------------|--------------|---------------|--------------------|---------------------|--|--|--|--|
|         | Si vous voyagez a l<br>1. preparer votre<br>2. vous inscrire su<br>Faire une nouv                                                                                                    | Si vous voyagez a l'etranger, rendez-vous sur le site du <u>Ministere de l'Europe et des affaires etrangeres</u> pour :<br>1. preparer votre deplacement en consultant les conseils aux voyageurs<br>2. vous inscrire sur Ariane pour recevoir alertes et consignes de securite<br>Faire une nouvelle pré-demande majeur |                          |              |               |                    |                     |  |  |  |  |
|         | ()<br>Motif                                                                                                    | 2<br>Etat civil                                                                                                    | 3<br>Filiation           | A            | 5<br>Adresses | 6<br>Récapitulatif | Confirmation        |  |  |  |  |
|         | Motif de la d                                                                                                    | emande                                                                                                    |                          |              |               |                    |                     |  |  |  |  |
|         |                                                                                                    | Votre pré-dema                                                                                                    | inde concerne * OL       | In passeport | -04           |                    | Champs obligatoires |  |  |  |  |

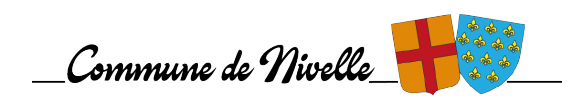

https://www.diplomatie.gouv.fr

Un écran demande la confirmation du motif de la pré-demande. Attention : il ne sera plus modifiable par la suite.

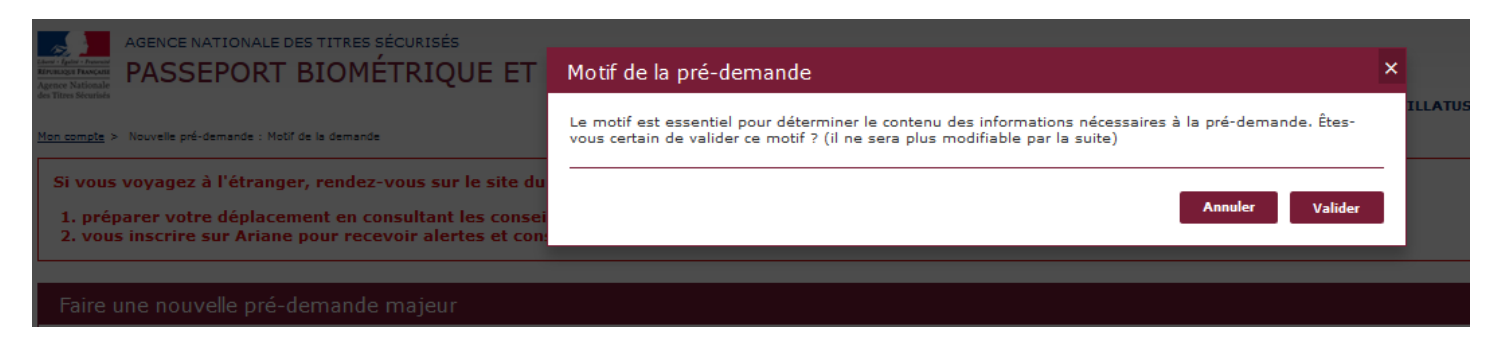

Renseignez **l'État Civil de la personne concernée** par la demande de titre.

| Faire une nou       | velle pré-demande m                          | ajeur                                                                          |                   |               |               |                             |                         |                                |
|---------------------|----------------------------------------------|--------------------------------------------------------------------------------|-------------------|---------------|---------------|-----------------------------|-------------------------|--------------------------------|
| 1<br>Motif          | 2<br>État civil                              | 3<br>Filiation                                                                 | 4<br>Nationalité  | 5<br>Adresses | 6<br>Paiement | <b>7</b><br>Récepitulatif   | 8<br>Confirmation       |                                |
| État civil du       | ı majeur concerné p                          | ar le titre                                                                    |                   |               |               |                             |                         |                                |
|                     |                                              |                                                                                |                   |               |               |                             | * : Champs obligatoines |                                |
|                     |                                              | Sexe *                                                                         | Femme OHor        | nme           |               |                             |                         |                                |
|                     | (C'est le nom q                              | Nom de naissance *<br>aul figure sur votre acte de naissance)                  | TEST              |               |               |                             |                         |                                |
|                     |                                              | Deuxième nom                                                                   |                   |               |               |                             |                         |                                |
|                     |                                              | Précisez s'il s'agit du nom                                                    | Odu père Ode la   | mère Oépoux ( | épouse        |                             |                         | Poncoz à oprogistror chaque    |
| Souh                | aitez-vous faire apparaître un m             | not devant le deuxième nom ?                                                   | Oui ONon          |               |               |                             |                         | étano on cliquant cur          |
|                     |                                              | Si oui, lequel                                                                 | ⊖époux(se) Ov     | reuf(ve)      |               |                             |                         |                                |
| (Entrez vos prénoms | dans l'ordre de l'état civil. Les prénoms co | <b>1er prénom *</b><br>omposés sont séparés par un tiret 'ex:<br>Jean-Pierre') | TEST              |               |               |                             |                         | «Enregistier».                 |
|                     |                                              | 2ème prénom                                                                    |                   |               |               |                             |                         | Cela permet de sauvegarder les |
|                     |                                              |                                                                                | Ajouter un prénom |               |               |                             |                         | informations déjà renseignées. |
|                     |                                              | Taille (cm) *                                                                  |                   |               |               |                             |                         |                                |
|                     |                                              | Couleur des yeux *                                                             | AUTRE             | •             |               |                             |                         |                                |
|                     |                                              | Date de naissance *<br>(JJ/MM/AAAA)                                            | 14 / 10 / 1980    | 0             |               |                             |                         |                                |
|                     |                                              | Pays de naissance *                                                            | FRANCE            | •             |               |                             |                         |                                |
| Dé                  | partement ou Collectivité d'                 | outre-mer de naissance *                                                       | 01 - AIN          | •             |               |                             |                         |                                |
|                     | (Indiquez son nom tel qu'il ex               | Commune de naissance *<br>(Istalt au moment de votre naissance)                | VALENCIENNES      |               |               |                             |                         |                                |
|                     | -                                            | -                                                                              |                   |               |               |                             |                         |                                |
|                     |                                              |                                                                                |                   |               | Enregistrer   | << Étape précéde <u>nte</u> | Étape suivante >>       |                                |
|                     |                                              |                                                                                |                   |               |               |                             |                         |                                |

Renseignez **la Filiation de la personne concernée** par la demande de titre.

|                                                                                                    | 1<br>Matif                 | 2<br>Etat civil                      | 3<br>Filiation                                                        | A                | 5<br>Adresses | 6<br>Palement | <b>7</b><br>Récapitulatif | B                       |
|----------------------------------------------------------------------------------------------------|----------------------------|--------------------------------------|-----------------------------------------------------------------------|------------------|---------------|---------------|---------------------------|-------------------------|
|                                                                                                    | re                         |                                      |                                                                       |                  |               |               |                           |                         |
| In the de alisance • • • • • • • • • • • • •                                                                                                    |                            |                                      | Père inconnu ? *                                                      | * ⊖Oui ®Non      |               |               |                           | * : Champs obligatoires |
| In prime i general se restructure ta restructure ta restructure                                                                                                    |                            |                                      | Nom de naissance *                                                    | •                |               |               |                           |                         |
| 2ème prénon<br>● Apoter un prénon<br>● Distructure<br>● Distructure | trez vos prénoms dans l'or | rdre de l'État civil. Les prénoms co | 1er prénom<br>mposés sont séparés par un tiret 'ex<br>Jean-Pierre'    | ,                |               |               |                           |                         |
| <ul> <li>● @ for First or D for Stranger</li> <li>● @ for First or D for Stranger</li> <li>● @ for First or D for Stranger</li> <li>● @ for First or D for Stranger</li> <li>● @ for First or D for Stranger</li> <li>● @ for First or D for Stranger</li> <li>● @ for First or D for Stranger</li> <li>● @ for First or D for Stranger</li> <li>● @ for First or D for Stranger</li> <li>● @ for First or D for Stranger</li> <li>● @ for First or D for Stranger</li> <li>● @ for First or D for Stranger</li> <li>● @ for First or D for Stranger</li> <li>● @ for First or D for Stranger</li> <li>■ @ for Stranger</li> <li>■ @ for Stranger</li></ul>                                                                                                    |                            |                                      | 2ème prénon                                                           | •                |               |               |                           |                         |
| Comparison of the formation of the formation of the f                                                                                                    |                            |                                      | Né(e) le 1                                                            | Ajouter un préno | ,             |               |                           |                         |
| A •                                                                                                    |                            |                                      | (33/MM/AAAA<br>Où ? *                                                 | • • En France C  | A l'étranger  |               |                           |                         |
| <pre>kitionalk6 *</pre>                                                                                                    |                            |                                      | À ·                                                                   | •                |               |               |                           |                         |
| * . Organ algorn<br>Miter incomes ? * Oul  Min<br>Mon Man de missance •<br>I er prénem<br>2 me prénem<br>2 me prénem                                                                                                    |                            |                                      | Nationalité *                                                         | •                | -             |               |                           |                         |
| Nor income ? * Oul One Non Constrained of Particular Lapotence constrained on the particular Lapotence constrained on the particular Lapotence constr                                                                                                    |                            |                                      |                                                                       |                  |               |               |                           |                         |
| • Dependence ? • Oul                                                                                                    | re                         |                                      |                                                                       |                  |               |               |                           |                         |
| Mer income ? ° Oul                                                                                                    |                            |                                      |                                                                       |                  |               |               |                           | * : Chemps obligatoires |
| Nom de naissance •                                                                                                    |                            |                                      | Mère inconnue ? *                                                     | • Ooul  Non      |               |               |                           |                         |
| Le présent des l'EUX-ON-Les présent enseit et l'EUX-ON-Les présent enseit et l'EUX-ON-Les présent enseit et l'EUX-ON-Les présent enseit et l'EUX-ON-Les présent enseit et l'EUX-ON-Les présent et l'EUX-ON-Les présent et l'EUX-ON-Les présent et l'EUX-ON-Les présent et l'EUX-ON-Les présent et l'EUX-ON-Les présent et l'EUX-ON-Les présent et l'EUX-ON-Les présent et l'EUX-ON-Les présent et l'EUX-ON-Les présent et l'EUX-ON-Les présent et l'EUX-ON-Les présent et l'EUX-ON-Les présent et l'EUX-ON-Les présent et l'Eux-ON-Les présent et l'Eux-ON-Les présent et l'E                                                                                                    |                            |                                      | Nom de naissance *                                                    | *                |               |               |                           |                         |
| 2ème prénom<br>→ Apoter un prénom<br>Héd jube → / ( ) ←<br>Gair →<br>Nationalité +<br>Nationalité +<br>Koregitzer << (tape pécidente ) (tape suivante >>                                                                                                    | trez vos prénoms dans l'o  | rdre de l'état civil. Les prénoms co | 1er prénom *<br>imposés cont séparés par un tiret 'ex<br>Jean-Pierre' | ·                |               |               |                           |                         |
| Apple un prénom      Média du se prénom      Média du se fair france      A l'édranger      Å *      Nationablé *      Koregitzer      << (tape péridente      (tape suivaite >>                                                                                                    |                            |                                      | 2ème prénon                                                           | n                |               |               |                           |                         |
| titiberiotano @ En France A l'derangar                                                                                                    |                            |                                      | Né(a) la 1                                                            | Ajouter un préno |               |               |                           |                         |
| A *                                                                                                    |                            |                                      | (33/MM/AAAA                                                           |                  | 0             |               |                           |                         |
| Nationalité *                                                                                                    |                            |                                      | À                                                                     |                  | IA l'étranger |               |                           |                         |
| Europister << Étape précédente Étape suivante >>                                                                                                    |                            |                                      | Nationalité *                                                         | • [              |               |               |                           |                         |
| Eurogistrer << Étape précidente Étape suivante >>                                                                                                    |                            |                                      |                                                                       |                  |               |               |                           |                         |
|                                                                                                    |                            |                                      |                                                                       |                  |               | Enregistrer   | << Étape précédente       | Étape suivante >>       |
|                                                                                                    |                            |                                      |                                                                       |                  |               |               |                           |                         |
|                                                                                                    |                            |                                      |                                                                       |                  |               |               | C                         |                         |

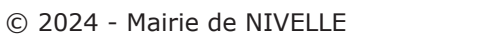

6

Renseignez la Nationalité de la personne concernée par la demande de titre.

| Faire une nouvelle pré-demande majeur                                                                                                    |                                                                                                    |                                                                                                    |                                                                                          |                           |               |                           |                   |  |  |  |
|----------------------------------------------------------------------------------------------------|----------------------------------------------------------------------------------------------------|----------------------------------------------------------------------------------------------------|------------------------------------------------------------------------------------------|---------------------------|---------------|---------------------------|-------------------|--|--|--|
| 1<br>Motif                                                                                                    | 2<br>État civil                                                                                                    | 3<br>Filiation                                                                                                    | <b>4</b><br>Nationalité                                                                  | 5<br>Adresses             | 6<br>Paiement | <b>7</b><br>Récapitulatif | 8<br>Confirmation |  |  |  |
| Vous êtes français(e) parce que                                                                                                    |                                                                                                    |                                                                                                    |                                                                                          |                           |               |                           |                   |  |  |  |
| Vous êtes né(e) e Vous êtes né(e) e Vous êtes né(e) e Vous n'êtes pas n Votre mère ou vo Vous êtes de nati Vous êtes né(e) e Vous êtes natural Vous êtes natural Vous êtes natural Autre motif | en France et l'un au moi<br>en France et l'un au moi<br>en France et l'un au moi<br>né(e) en France et l'un a<br>tre père est devenu(s) f<br>ionalité française par ma<br>en France et vos parents<br>lisé(e) français(e)<br>intégré(e) dans la natior<br>s(e) par déclaration (aut | ns de vos parents est<br>ns de vos parents est<br>ns de vos parents est<br>nu moins de vos paren<br>rançais(e) avant votre<br>ariage<br>: ne sont pas français<br>nalité française<br>trement que par maria | né en France<br>né dans un ancien dépi<br>français<br>ts est français<br>majorité<br>ge) | artement ou territoire fi | rançais       |                           |                   |  |  |  |
|                                                                                                    |                                                                                                    |                                                                                                    |                                                                                          |                           | Enregistrer   | << Étape précédente       | Étape suivante >> |  |  |  |

Renseignez **l'Adresse et les Informations de contactde la personne concernée** par la demande de titre.

| aire une nouvelle                     | pré-demande m                                        | ajeur                                                                        |                         |               |               |                           |                         |               |
|---------------------------------------|------------------------------------------------------|------------------------------------------------------------------------------|-------------------------|---------------|---------------|---------------------------|-------------------------|---------------|
| 1<br>Motif                            | 2<br>Etat civil                                      | 3<br>Filiation                                                               | 4<br>Nationalité        | 5<br>Adresses | 6<br>Paiement | <b>7</b><br>Récapitulatif | 8<br>Confirmation       |               |
| Adresse du maj                        | eur concerné pa                                      | ar le titre                                                                  |                         |               |               |                           |                         |               |
| (étage, escaller, ap                  | ppartement - Immeuble, bâtimen                       | Adresse *<br>Complément d'adresse<br>t, résidence - Neu-dit - bolle postale) | 2TER BOULEVARD DE CH    | ]             |               |                           | * : Chemps obligatoires |               |
| Informations de                       | e contact                                            |                                                                              |                         |               |               |                           |                         | Le n<br>perme |
|                                       | Téléph                                               | one portable de contact <sup>3</sup>                                         | • 0659629894            | ]             |               |                           | * : Champs obligatoires | des tit       |
| ouhaitez-vous néanmo                  | oins recevoir le récapitu                            | ulatif par mail ?<br>Adresse mé                                              | I. testtest@hotmail.com |               |               |                           |                         |               |
| J'accepte que<br>d'information (elles | mes données personnelle<br>ne seront ni vendues ni c | es soient réutilisées à des fin<br>édées à des organismes à bu<br>lucratif). | ns Ooui ●Non<br>nt<br>* |               |               |                           |                         |               |
|                                       |                                                      |                                                                              |                         |               | Enregistrer   | << Étape précédente       | Étape suivante >>       |               |

Le numéro de téléphone permettra l'envoi d'un SMS lors de la disponibilité du ou des titres en mairie.

Vérification simplifiée de l'adresse.

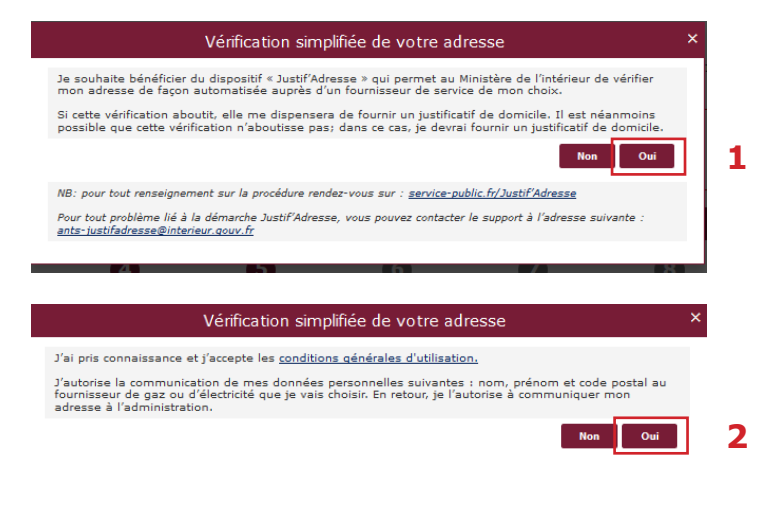

Lorsque l'adresse est renseignée, il est proposé à l'usager une vérification simplifiée de son adresse auprès d'un des fournisseurs d'un bien ou d'un service attaché à son domicile.

Si cette identification aboutit, cela le dispensera de fournir un justificatif de domicile.

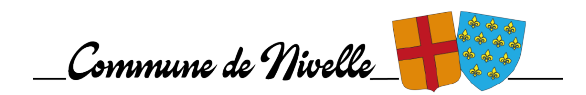

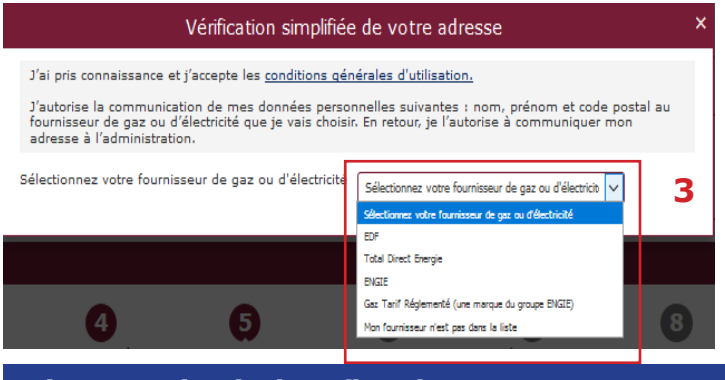

## Paiement du timbre fiscal.

Renseignez le numéro du timbre fiscal électronique (uniquement en cas d'acquittement des taxes).

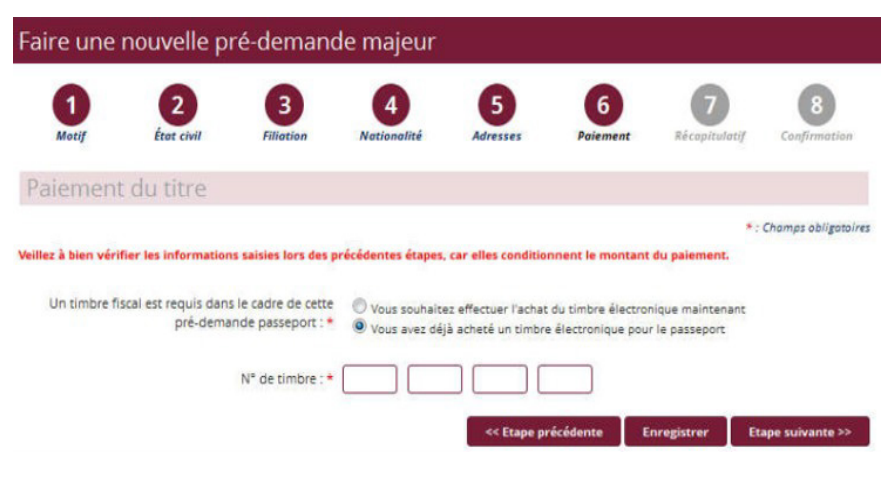

Seul le paiement dématérialisé est possible pour une pré-demande en ligne.

#### Deux possibilités :

- soit vous disposez déjà d'un numéro de timbre.
- soit il faudra l'acquérir sur le site : https://timbres.impots.gouv.fr/

Lorsque vous cliquez sur **«Vous souhaitez effectuer l'achat d'un timbre électronique maintenant»** il est automatiquement redirigé vers le site permettant l'achat de timbres dématérialisés.

Récapitulatif du montant du timbre fiscal en fonction de la situation.

## Carte Nationale d'identité

Le dépôt d'une demande de nouvelle carte nationale d'identité est un service public gratuit tout comme le renouvellement à condition d'être en mesure de présenter l'ancienne en mairie.

En cas de non-présentation de la carte nationale d'identité (perte, vol) en vue de son renouvellement, l'usager sera soumis à un droit de timbre dont le tarif est fixé à **25 €**.

## Passeport

Le coût du dépôt d'une première demande de passeport ou d'une demande de renouvellement est fixé selon les conditions suivantes :

- pour les personnes majeures : 86 €
- pour les mineurs de plus de 15 ans : 42 €
- pour les mineurs de moins de 15 ans : 17 €

Seuls les renouvellements pour changement d'adresse et pour changement d'état matrimonial son **gratuits**.

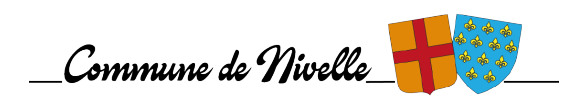

## Récapitulatif de la pré-demande

Le récapitulatif de la pré-demande s'affiche.

| Fair  | e une nouvelle pré                                   | -demande majeur                         |                                                     |                                                                                          |                                |                             |                           |
|-------|------------------------------------------------------|-----------------------------------------|-----------------------------------------------------|------------------------------------------------------------------------------------------|--------------------------------|-----------------------------|---------------------------|
|       | 1<br>Motif                                           | 2<br>État civil                         | 3<br>Filiation                                      | 4<br>Nationalité                                                                         | 5<br>Adresses                  | 6<br>Récapitulatif          | Confirmation              |
| ~     | Motif de la dem                                      | ande                                    |                                                     |                                                                                          |                                |                             |                           |
|       |                                                      | Votre<br>Notif de la deman              | pré-demande concerne<br>de Carte d'identité<br>Prer | Un passeport<br>Une carte nationale d'ider<br>Un passeport et une carte<br>lière demande | tité<br>: nationale d'identité |                             |                           |
| >     | Modalité de dép                                      | ôt de la demand                         | е                                                   |                                                                                          |                                |                             |                           |
| >     | État civil du ma                                     | jeur concerné pa                        | r le titre                                          |                                                                                          |                                |                             |                           |
| >     | Père                                                 |                                         |                                                     |                                                                                          |                                |                             |                           |
| >     | Mère                                                 |                                         |                                                     |                                                                                          |                                |                             |                           |
| >     | Vous êtes franç                                      | ais(e) parce que                        |                                                     |                                                                                          |                                |                             |                           |
| >     | Adresse du maj                                       | eur concerné par                        | le titre                                            |                                                                                          |                                |                             |                           |
| >     | Informations de                                      | e contact                               |                                                     |                                                                                          |                                |                             |                           |
| Re    | lisez-vous !                                         |                                         |                                                     |                                                                                          |                                |                             |                           |
| Relis | ez solgneusement les in<br>édure de délivrance de vi | formations de votre réca<br>otre titre. | pitulatif. Une fois validée                         | , la pré-demande ne pourr                                                                | a en effet plus être modifi    | ée et toute erreur risque d | l'entrainer l'échec de la |
|       |                                                      |                                         |                                                     |                                                                                          |                                | << Étape                    | précédente Valider        |

## Relisez soigneusement les informations du récapitulatif.

Une fois validée, la pré-demande ne pourra plus être modifiée.

Toutes les informations peuvent être modifiées à l'exception du motif de la demande.

Pour les modifier, il faut cliquer sur **«Étape précédente»** (Aucune information n'est modifiable depuis l'écran récapitulatif)

## Le numéro de pré-demande

À la dernière étape de confirmation, le numéro de la pré-demande s'affiche.

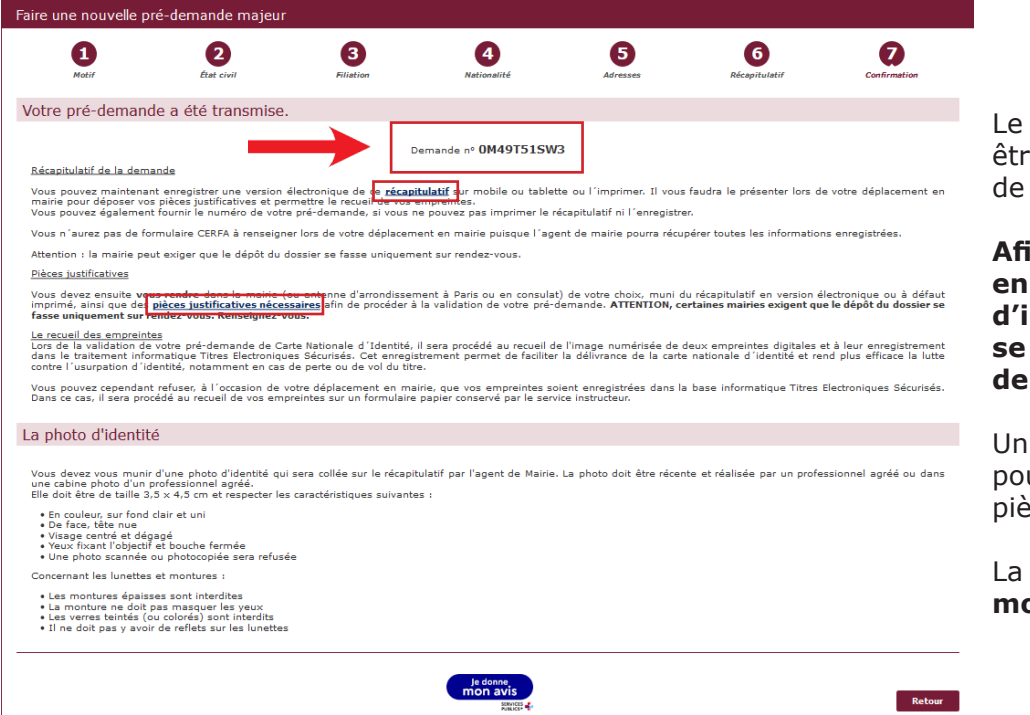

Le numéro de pré-demande doit être conservé pour la validation de la demande en mairie.

#### Afin de gagner du temps en mairie, il est conseillé d'imprimer le récapitulatif où se trouve le numéro de prédemande et le QR code.

Un lien est également disponible pour avoir accès à la liste des pièces justificatives.

La pré-demande est valable **12 mois**.

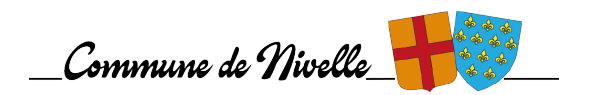

Lors de la finalisation de la pré-demande, un courriel est envoyé à l'usager contenant le numéro de prédemande ainsi que le récapitulatif en pièce jointe.

| Mon passeport / Ma carte d'identité <no-reply@interieur.gouv.fr></no-reply@interieur.gouv.fr>                                                                                                    |
|----------------------------------------------------------------------------------------------------|
| Système des pré-demandes - Pré-demande validée                                                                                                    |
| JNKSUNXA1F-recapitulatif-passeport.pdf _                                                                                                    |
| Bonjour Monsieur AZZI,                                                                                                    |
| Vous venez de valider votre pré-demande Passeport n°JNK9UNX41F.                                                                                                    |
| Vous devez désormais vous rendre en mairie (ou antenne d'arrondissement à Paris ou en consulat à l'étranger) pour finaliser votre demande :<br>- dépôt des pièces justificatives : vous pouvez cliquer sur le lien suivant pour connaître <u>la liste des pièces à fournir</u> ;<br>- le recueil de vos empreintes.                                                                                                    |
| Toutes les mairies ne sont pas compétentes pour le recueil des demandes de CNI et de passeport : lien vers la liste des mairies équipées de DR.                                                                                                    |
| Attention : la mairie peut exiger que le dépôt du dossier se fasse uniquement sur rendez-vous.                                                                                                    |
| Concernant votre récapitulatif en pièce jointe :<br>Vous pouvez euregistrer ou imprimer le récapitulatif de pré-demande en pièce jointe : il remplace le formulaire CERFA papier. Vous pouvez également enregistrer une version électronique sur mobile ou tablette de ce<br>récapitulatif. Vous pouvez également fournir le numéro de votre pré-demande, si vous ne pouvez pas imprimer le récapitulatif ni l'enregistrer. |
| Votre avis nous intéresse !                                                                                                    |
| Nous vous remercions de consacrer quelques minutes de votre temps à ce questionnaire.                                                                                                    |
| QUESTIONNAIRE DE SATISFACTION                                                                                                    |
| Si vous voyagez à l'étranger, rendez-vous sur le site du <u>Ministère de l'Europe et des affaires étrangères</u> pour :<br>- préparer votre déplacement en consultant les conseils aux voyageurs ;<br>- vous inscrire sur Ariane pour recevoir alertes et consignes de sécurité.                                                                                                    |
|                                                                                                    |

## Le rendez-vous en mairie

Une fois la pré-demande enregistrée, vous **devez prendre rendez-vous** dans une mairie équipée d'un dispositif de recueil.

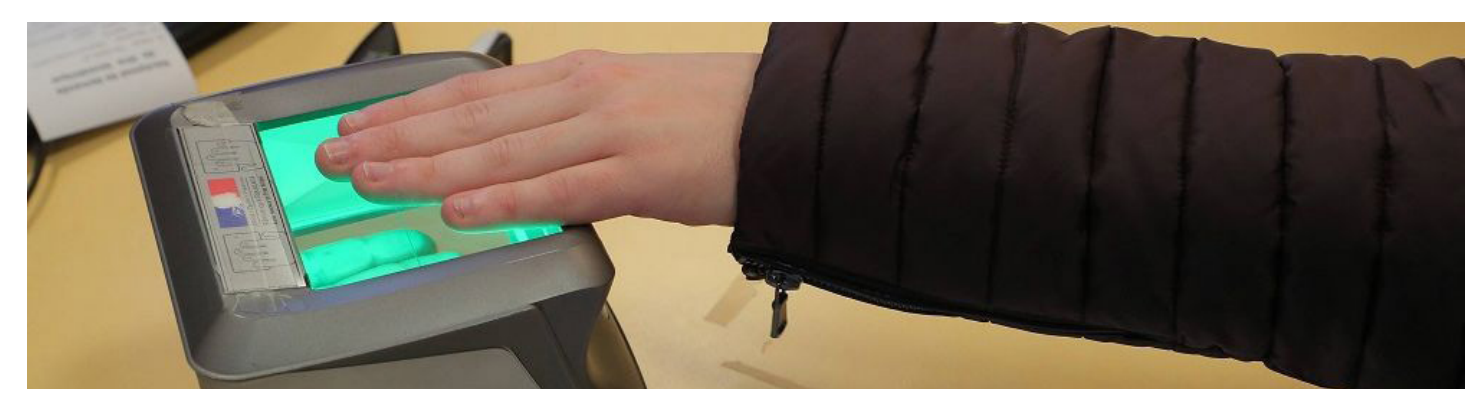

La mairie de NIVELLE n'établissant plus les cartes d'identités et passeports, vous devez vous rendre, dans une mairie équipée autour de notre commune :

- SAINT-AMAND-LES-EAUX (3,51 km) 65, Grand Place 03.27.22.48.00
- LECELLES (4,51 km) 3408, rue des Fèves 03.27.48.59.02
- VIEUX-CONDÉ (4,42 km) 1, rue André Michel 03.27.21.87.00
- RAISMES (8,91 km) Maison des Services à la Population 51, Grand Place 03.27.14.94.21
- CONDÉ-SUR-L'ESCAUT (9,37 km) 1, Place Pierre Delcourt 03.27.20.36.40
- BEUVRAGES (9,94 km) Parc Fénelon 03.27.14.93.01
- VALENCIENNES (13,19 km) Place d'Armes 03.27.22.59.00
- DENAIN (16,79 km) 120, rue Villars 03.27.23.59.59

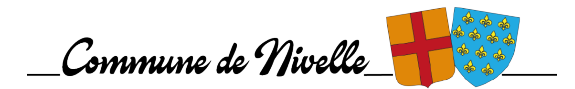

Rendez-vous sur le site de l'A.N.T.S. Cliquez sur le bouton « Carte d'identité et passeport ».

| <b>R</b><br>17<br>10<br>10<br>10<br>10<br>10<br>10<br>10<br>10<br>10<br>10<br>10<br>10<br>10 | RÉPUBLIQUE<br>RANÇAISE | France<br>Titres                                                                                   | Profession                           | nels de l'automobile Auto-éc<br>Rechercher | coles et CSSR Agents de mairie 🛪 | x FR + |
|----------------------------------------------------------------------------------------------|------------------------|----------------------------------------------------------------------------------------------------|--------------------------------------|--------------------------------------------|----------------------------------|--------|
| A                                                                                            | Accueil                | Vos démarches v Actualités v                                                                       | L'Agence ~ Contactez-nous            | Services Publics +                         |                                  |        |
|                                                                                              |                        | Bienvenue sur le<br>officiel de Franc<br>Agence national<br>titres sécurisés<br>Votre démarche con | site<br>e Titres -<br>e des<br>cerne |                                            |                                  | ×      |
|                                                                                              |                        | Goo<br>Immatriculation<br>→                                                                        | Permis de conduire                   | ⊕<br>Carte d'ie                            | dentité et passeport<br>→        |        |

Dans le bandeau du haut, vous trouverez à droite « Recherche rendez-vous mairie ».

| RÉPUBLIQUE                       | France                                |              |          | Professionnels de l'auton             | nobile | ile Auto-écoles et CSSR |   | de mairie   | ネ FR ▼    |
|----------------------------------|---------------------------------------|--------------|----------|---------------------------------------|--------|-------------------------|---|-------------|-----------|
| Liberté<br>Épolité<br>Frateranté | AGENCE MATIONALE DES TITRES SECURISES |              |          |                                       | Reche  | ercher                  | Q | 옷 Se co     | nnecter   |
| Accueil                          | Démarches en ligne                    | Actualités 🗸 | Services | Tout savoir sur les titres d'identité | è A    | Aide & Contact          |   | e rendez-vo | us mairie |

Sur la page suivante, cliquez sur « Rechercher un rendez-vous en mairie ».

## Rechercher un rendez-vous en mairie 🛛

Remplissez le formulaire selon vos besoins. Si vous voulez une date précise ou agrandir le rayon de recherche (par défaut réglé à 10 km), cliquez sur **« + de critères »**. Puis cliquez sur **« Rechercher »**.

| Trouvez votre rendez-v<br>Sauf mention contraire, tous les champs sont obligatoire | ous en ma<br>₅  | irie  |                 |              |
|------------------------------------------------------------------------------------|-----------------|-------|-----------------|--------------|
| Code postal ou nom de la commune                                                   | Motif de rendez | -vous | Nombre de perso | onnes        |
| + Plus de critères                                                                 | Selectionnez (  |       |                 | Q Rechercher |

La liste des mairies proposant des rendez-vous selon vos critères apparaît. Cliquez dans la liste des créneaux de rendez-vous sur celui qui vous convient et vous serez directement redirigé vers le site de la mairie concernée.

| Grand 'Place, 5923 | 0 Saint-Am | and-les-Eaux | ¢     |              |       |              |       |              |       |              |       |       | amand tes Caut |
|--------------------|------------|--------------|-------|--------------|-------|--------------|-------|--------------|-------|--------------|-------|-------|----------------|
|                    | Mar. 2     | Mar. 27 Août |       | Mer. 28 Août |       | Jeu. 29 Août |       | Ven. 30 Août |       | Lun. 2 Sept. |       | Sept. |                |
| <                  | 14h15      | 14h30        | 09h00 | 09h15        | 09h00 | 09h15        | 09h30 | 09h45        | 09h00 | 09h15        | 09h00 | 09h15 | >              |
|                    | 15h45      | 16h15        | 09h45 | 10h30        | 09h30 | 09h45        | 10h00 | 10h15        | 09h30 | 10h00        | 09h30 | 09h45 |                |
|                    |            |              | 10h45 | 11h00        | 10h30 | 10h45        | 14h00 | 14h15        | 10h15 | 10h30        | 10h00 | 10h15 |                |
|                    |            |              | 11h15 | 11h30        | 11h15 | 14h00        | 14h30 | 14h45        | 10h45 | 11h00        | 10h30 | 10h45 |                |

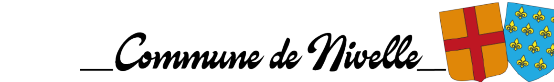

#### Le rendez-vous en mairie

Lors du rendez-vous, l'agent de mairie :

- valide la pré-demande dans le système informatique grâce au numéro de pré-demande ou grâce au QR code présent sur le récapitulatif.
- vérifie les autres pièces du dossier.
- procède au recueil des empreintes.
- délivre un récépissé de demande sur lequel figure le numéro de demande.

Attention : si la procédure concerne un mineur, il doit être **obligatoirement** présent lors du rendez-vous.

#### Suivre l'avancement de la demande

#### Savoir où en est votre demande de passeport ou de carte nationale d'identité

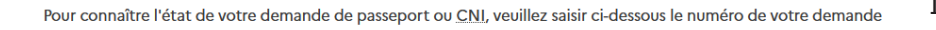

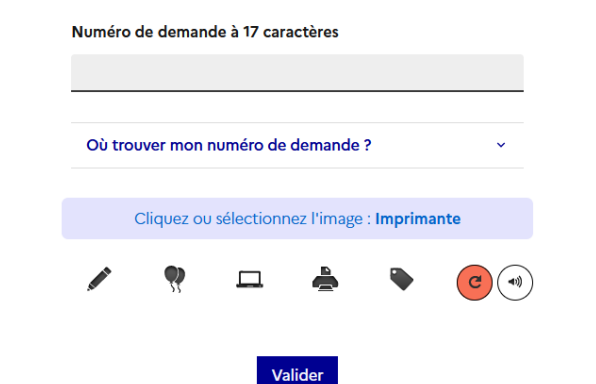

Il est possible de suivre l'avancement de la demande sur le site de l'A.N.T.S. (avec le numéro de demande présent sur le récépissé remis par l'agent de mairie.

- 1. rendez-vous sur le site de l'A.N.T.S.
- cliquez sur « Carte d'identité et passeport »
- 3. cliquez sur « Suivre l'avancée de votre demande ».
- 4. remplissez le formulaire puis cliquez sur **« Valider »**.

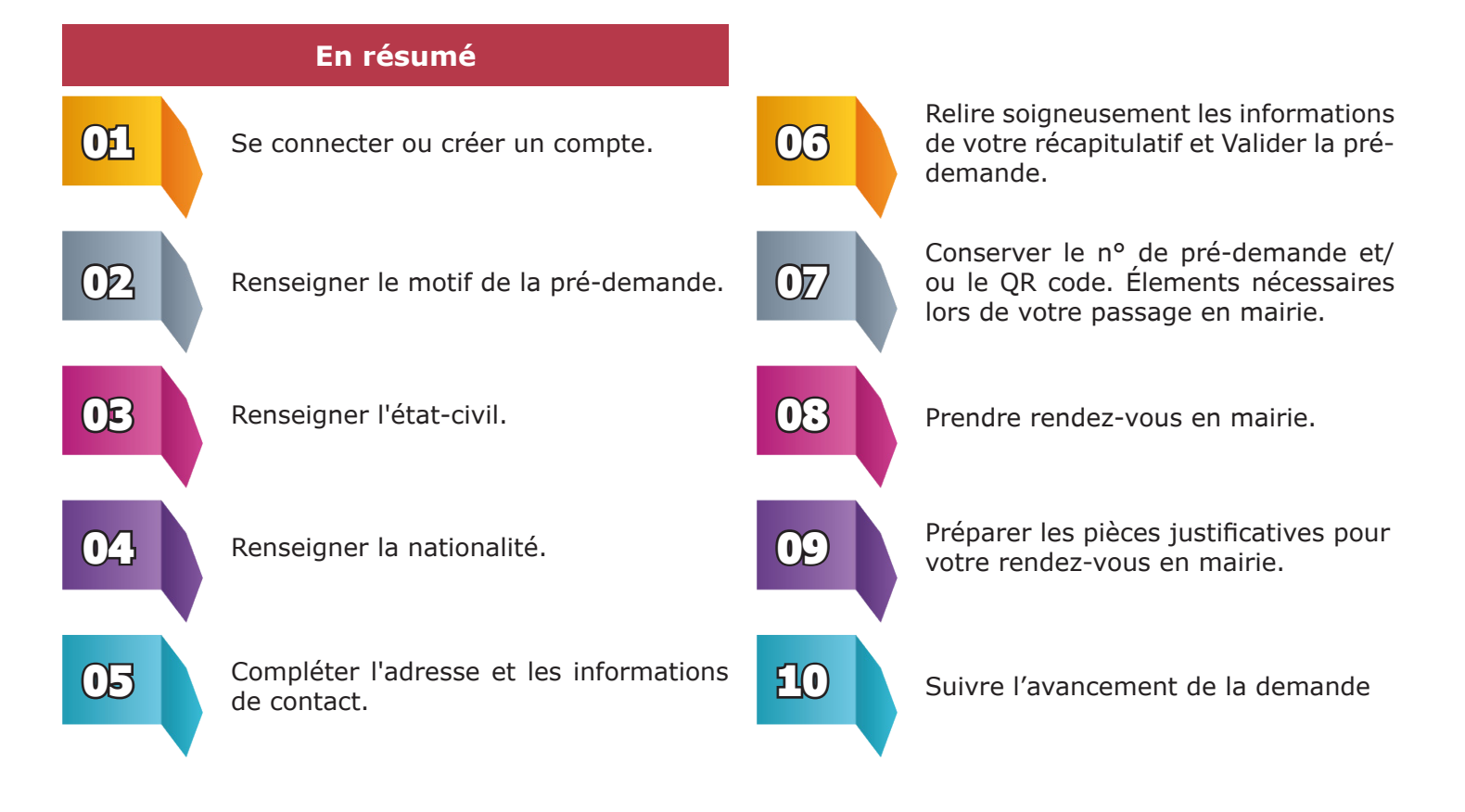